## DE | FAQ | Funktionspostfach | Passwort ändern über Webmail

| Inhalt          | Passwort für Funktionspostfach ändern                                                    |  |  |  |
|-----------------|------------------------------------------------------------------------------------------|--|--|--|
| Kategorie       | Outlook                                                                                  |  |  |  |
| Thema           | Funktionspostfach Passwort ändern                                                        |  |  |  |
| Version         | 6                                                                                        |  |  |  |
| Erstellt am     | 2. Februar 2023                                                                          |  |  |  |
| Letztes Update  | 3. Juli 2023                                                                             |  |  |  |
| Geltungsbereich | <ul> <li>Beschäftigte</li> <li>Lehrende</li> <li>Studierende</li> <li>Externe</li> </ul> |  |  |  |

## Anleitung

Voraussetzung: aktives Funktionspostfach, jetzige Zugangsdaten Melden Sie sich in Webmail https://w ? E-Mail Ļ ø ebmail.hs-rm.de mit den jetzigen Zugangsdaten für das Funktionspo In E-Mail und Personen s... 🔎 🕀 Neu 🗠 🚥 Aktualisieren stfach an. Automatische Antworten Favoriten Filter 🗸 Posteingang Nach der Anmeldung navigieren Sie Posteingang Anzeigeeinstellungen zu den Optionen. Gesendete Elemente Add-Ins verwalten Gelöschte Elemente Offlineeinstellungen info-itmz Posteingang Design ändern Entwürfe Optionen Gesendete Elemente Gelöschte Elemente Junk-E-Mail Sie sind auf dem Laufenden. Notizen RSS-Feeds

| Unter Allgemein Mein Konto<br>finden Sie den Punkt Ihr Kennwort<br>ändern                                                                                                    | E-Mail                                                                                                    |                         |                                                                |  |
|----------------------------------------------------------------------------------------------------|----------------------------------------------------------------------------------------------------|-------------------------|----------------------------------------------------------------|--|
| anuern.                                                                                                    | Ontionen                                                                                                    |                         |                                                                |  |
|                                                                                                    | Verknüpfungen                                                                                                    | 🖬 Speichern 🗙 Verwerfen |                                                                |  |
|                                                                                                    | Mein Konto<br>Design ändern                                                                                                    | Mein Konto              |                                                                |  |
|                                                                                                    | Verteilergruppen<br>Tastenkombinationen                                                                                                    | Ω                       |                                                                |  |
|                                                                                                    | Add-Ins verwalten<br>Mobile Geräte                                                                                                    |                         |                                                                |  |
|                                                                                                    | Offlineeinstellungen<br>Barrierefreiheitseinstellun                                                                                                    | Vorname                 | Straße                                                         |  |
|                                                                                                    | Light-Version<br>Region und Zeitzone                                                                                                    | Initialen               | la.                                                            |  |
|                                                                                                    | Textnachrichten                                                                                                    |                         | Ort                                                            |  |
|                                                                                                    | <ul> <li>Automatische Verarbeitur</li> </ul>                                                                                                    | Nachname                |                                                                |  |
|                                                                                                    | Automatische Antwort                                                                                                    |                         | Bundesland/Kanton                                              |  |
|                                                                                                    | Posteingangs- und Auf                                                                                                    | Anzeigename*            |                                                                |  |
|                                                                                                    | Junk-E-Mail-Berichterst                                                                                                    | info-itmz               | PLZ                                                            |  |
|                                                                                                    | Nachrichtenoptionen                                                                                                    | E-Mail-Adresse          |                                                                |  |
|                                                                                                    | Lesebestätigungen                                                                                                    | info-itmzl@ihs-rm.de    | Land/Region                                                    |  |
|                                                                                                    | 4 Konten                                                                                                    | Telefon (Arbeit)        | <b>_</b>                                                       |  |
|                                                                                                    | Blockieren oder zulasse                                                                                                    | _                       | Būro                                                           |  |
|                                                                                                    | <ul> <li>Optionen f ür Anlagen</li> </ul>                                                                                                    | Fax                     |                                                                |  |
|                                                                                                    | Speicherkonten<br># Lavout                                                                                                    | Telefor (aviet)         | Ihr Kennwort ändern                                            |  |
|                                                                                                    | Unterhaltungen                                                                                                    | relefon (privat)        | Postfachverwendung                                             |  |
|                                                                                                    | E-Mail-Signatur<br>Linkvorschau                                                                                                    | Mobiltelefon            | 201.69 MB verwendet. Die Größe Ihres Postfachs ist unbegrenzt. |  |
|                                                                                                    | Nachrichtenformat                                                                                                    |                         |                                                                |  |
| Geben Sie das aktuelle Kenntwort<br>ein, gefolgt von einer zweimaligen<br>Eingabe des <b>neuen Passwortes</b> .<br><b>Hinweis:</b> Ändern Sie an dieser<br>Stelle das Passwort für ein bereits<br>(länger) bestehendes Postfach,<br>verlieren <b>alle</b> Kolleg:innen den<br>Zugang zum Postfach und müssen<br>es neu einrichten. Es bietet sich<br>deshalb an, diese Einstellung nur<br>bei einem neuen Postfach zu ändern. | Speichern X Verwerfen Kennwort ändern Geben Sie das aktuelle Kennwort und dann ein neues Kennwort ein. Geben Sie das neue Kennwort anschließend zur Bestätigung ein weiteres Mal ein. Nach dem Speichern müssen Sie den Benutzernamen und das Kennwort möglicherweise erneut eingeben und sich noch einmal anmelden. Sie erhalten eine Benachrichtigung, sobald das Kennwort geändert wurde. |                         |                                                                |  |
|                                                                                                    | Aktuelles Kennwort:                                                                                                    |                         |                                                                |  |
|                                                                                                    | Neues Kennwort:                                                                                                    |                         |                                                                |  |
|                                                                                                    |                                                                                                    |                         |                                                                |  |